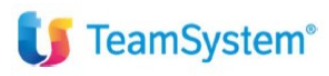

CIA Agricoltori Italiani

"Inserimento crediti pregressi IVA ed imposte dirette"

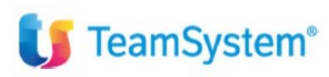

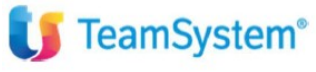

| Tipo di documento  | Riepilogo funzionalità                   |
|--------------------|------------------------------------------|
| Nome documento     | Inserimento crediti ed eccedenze per F24 |
| Versione           | 1                                        |
| Redatto da         | Matteo Manfredi                          |
| Data di creazione  | 21/03/2024                               |
| Ultimo salvataggio | 21/03/2024                               |
| Stato              | Nuovo                                    |

| Data | Revisore | Revisione | Note |
|------|----------|-----------|------|
|      |          |           |      |
|      |          |           |      |
|      |          |           |      |
|      |          |           |      |
|      |          |           |      |

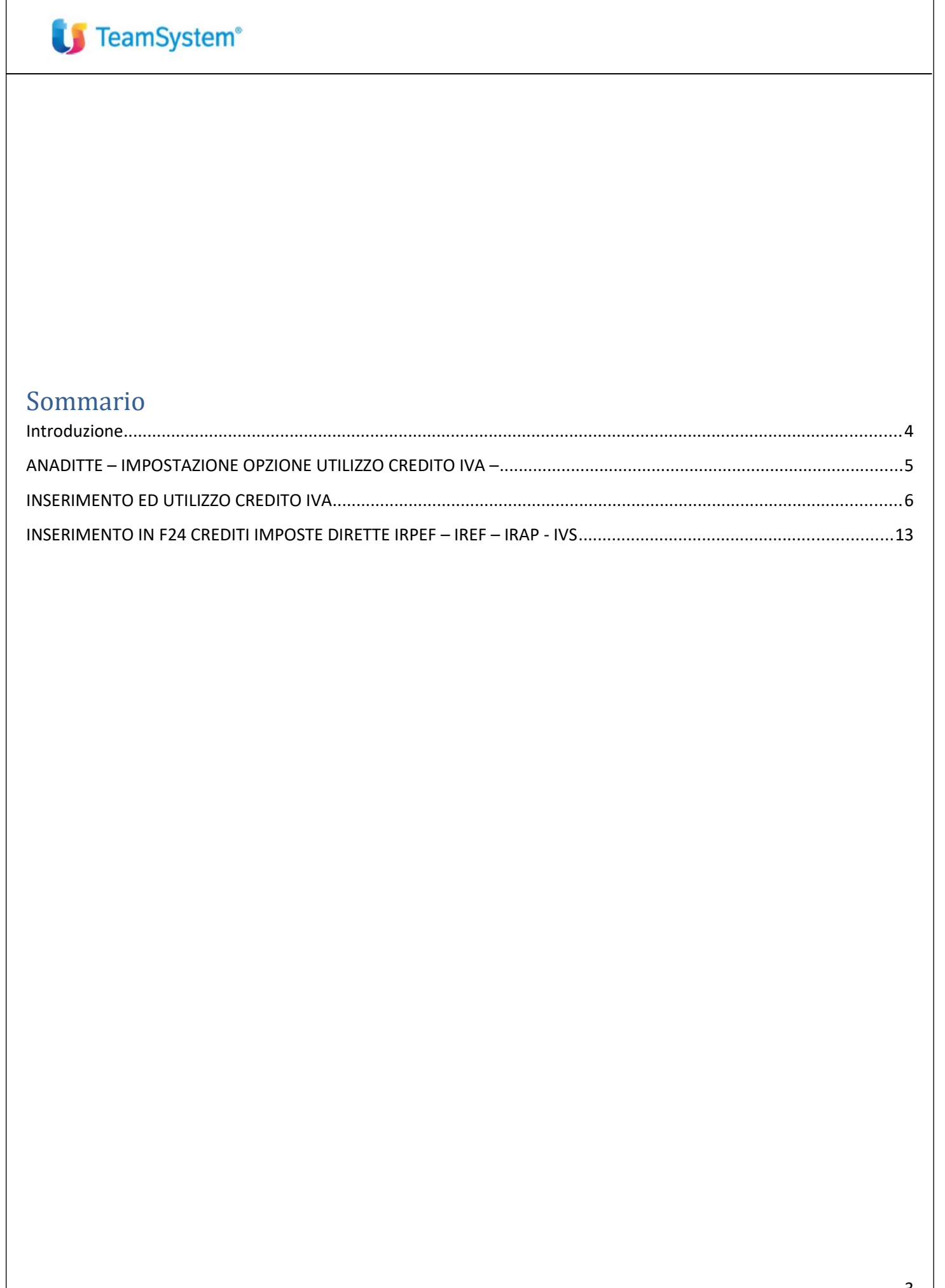

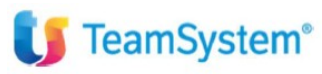

#### Introduzione

Questo documento fornisce delle indicazioni su come inserire in F24 i principali crediti pregressi (**vengono presi in esame solo i crediti IVA e crediti imposte dirette IRES-IRPEF-IRAP-IVS**) in modo da gestire una corretta compensazione con altri tributi.

Verrà analizzato nel dettaglio anche come impostare la scelta di utilizzo per il credito IVA.

L'obiettivo di un corretto inserimento dei crediti in oggetto in F24 è quello di permettere poi una corretta lettura delle informazioni quando si gestiranno i dichiarativi fiscali con Teamsystem.

### U TeamSystem®

#### ANADITTE - IMPOSTAZIONE OPZIONE UTILIZZO CREDITO IVA -

In ANADITTE al folder IVA pag 2 va impostata la modalità preferita di utilizzo del credito IVA.

1ANAGRAFICI 2 ATTIVITÀ 2 CONTABILITÀ 4 IVA (PAG.1) 5. IVA (PAG.2) 6 GESTIONE (PAG.1) 7 GESTIONE (PAG.2) 8 CESPITI 9 ISCRIZIONI 10 NUMERAZIONI, DATE, INDICI

| Tipo acconto                                                                                                 | Storico     Calcolato     Previsionale                                                                                                    |
|----------------------------------------------------------------------------------------------------|----------------------------------------------------------------------------------------------------|
| Gestione plafond                                                                                             | No     Plafond Fisso     Plafond Mobile     Periodo plafond     (inizio)                                                                  |
| Regime del margine<br>% forfait                                                                              | Nessuno <ul> <li>Utilizza numerazione separata per registri del margine</li> <li>Non stampare registro del margine art. 38 c2.</li> </ul> |
| Agricoltura                                                                                                  | No Regime di esonero No •                                                                                                    |
| % detraibilità iva<br>% redditività<br>IVA di cassa<br>Mese termine IVA di cassa<br>Attivazione aliquote std | No *                                                                                                    |
| Utilizzo credito IVA annuale in F24                                                                          | 2023 Credito IVA inizio anno No 🛛 Trasferisco il credito annuale come acconto in delega F24                                               |

Opzioni possibili:

No: iva da iva, compensazione verticale

Automatico: credito in F24

Manuale: alla chiusura della dichiarazione iva si sceglie quanto mettere in F24 e quanto a compensazione verticale

**Dinamico**: credito in F24. Nel caso di liquidazione a debito e credito in F24 disponibile avverrò compensazione verticale (maggiori dettagli di seguito nella presente guida).

| tta                 | 1 IMM  | IOBILIARE MONTEVERDE SRL            |                                   |                                    |                                    |   |
|---------------------|--------|-------------------------------------|-----------------------------------|------------------------------------|------------------------------------|---|
| Anno solare<br>2023 | 口      | Anno solare                         | 2023                              |                                    |                                    |   |
| 2020                |        | Credito IVA inizio anno             | No                                | v                                  |                                    | 7 |
|                     |        | Utilizzo F24 per calcolo versamenti | Automatico<br>Manuale<br>Dinamico | acconto in delega F24              |                                    |   |
|                     | *      |                                     |                                   |                                    |                                    |   |
|                     |        |                                     |                                   |                                    |                                    |   |
|                     | 4      |                                     |                                   |                                    |                                    |   |
|                     |        |                                     |                                   |                                    |                                    |   |
|                     |        |                                     |                                   |                                    |                                    |   |
|                     | -      |                                     |                                   |                                    |                                    |   |
|                     |        |                                     |                                   |                                    |                                    |   |
|                     |        |                                     |                                   |                                    |                                    |   |
| dito IVA annuale    | in F24 | 2023 - Credito IVA                  | inizio anno Auto                  | omatico 🛛 🔽 Trasferisco il credito | annuale come acconto in delega F24 |   |
| *                   |        |                                     |                                   |                                    |                                    |   |

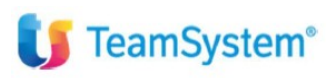

### INSERIMENTO ED UTILIZZO CREDITO IVA

Nel caso di ANADITTE **con impostata opzione credito iva a** <u>NO (compensazione verticale</u>), l'importo del credito dell'anno precedente andrà inserito nei progressivi iva dal programma **GEPROI**  $\rightarrow$  **progressivi e versamenti iva**:

| V LVA.  Progressivi per liquidazione  Progressivi per liquidazione  Progressivi versamenti ve  Rmborsi infranuali  mporti per accoto va  Crediti / debiti netti - crediti utili  Ravvedimento operoso - retifica debiti Ravvedimento operoso - retifica debiti Ravvedimento operoso - retifica crediti Ravvedimento operoso - retifica crediti Ravvedimento operazioni straordinarie Ravvediti operazioni straordinarie Ravvediti operazioni straordinarie Ravvediti registri registri registri registri registri registri registri registri registri seciali Ravvediti registri registri re | Codice ditta<br>Anno                                 | 9001 Q. IMMOBILIARE MONTEVERDE SRL   |
|----------------------------------------------------------------------------------------------------|------------------------------------------------------|--------------------------------------|
| <ul> <li>□ Progressiv versionenti va</li> <li>□ Importi per acconto va</li> <li>□ Importi per acconto va</li> <li>□ Crediti / debiti netti - crediti utili</li> <li>□ Ravvedimento operoso - retifica debiti</li> <li>□ Ravvedimento operoso - retifica crediti</li> <li>□ Vaniazione dimposta</li> <li>□ tva versata</li> <li>□ tva versata</li> <li>□ tva versata</li> <li>□ tva versata</li> <li>□ tva versata</li> <li>□ tva versata</li> <li>□ tva uestata</li> <li>□ tva versata</li> <li>□ tva versata<th>✓ // I.V.A.</th><th></th></li></ul>                                                                                                    | ✓ // I.V.A.                                          |                                      |
| Introgrammetric Versammetric Versammetrin Versammetric Versammetric Versammetric Versammetric Versammet  |                                                      | i per liquidazione                   |
| I Mindorsi infrantuali     Importi per acconto ka     Crediti / debiti netti - crediti utili     Crediti / debiti netti - crediti utili     Ravvedimento operoso - rettifica debiti     Ravvedimento operoso - rettifica crediti     Variazione d'imposta     Variazione d'imposta     Iva non versata     Iva registrata     Iva registrata     Iva auto u.e. propria immatricolazione debito     Iva auto u.e. propria immatricolazione credito     Progressivi registri IVA     Pogressivi registri IVA     Pogressivi registri registri peciali                                                                                                    | E Progress                                           | siv versamenti va                    |
| <ul> <li>☐ Importi per acconto va</li> <li>☐ Importi per acconto va</li> <li>☐ Croditi / debiti intel · crediti utiliti</li> <li>☐ Ravvedimento operoso - rettifica debiti</li> <li>☐ Ravvedimento operoso - rettifica crediti</li> <li>☐ Variazione d'imposta</li> <li>☐ Va non versata</li> <li>☐ Iva versata in eccesso</li> <li>☐ Iva registrata</li> <li>☐ Iva auto u.e. propria immatricolazione debito</li> <li>☐ Iva auto u.e. propria immatricolazione credito</li> <li>☐ Progressivi registri IVA</li> <li>&gt; ☐ Progressivi registri IVA</li> </ul>                                                                                                    | E Rimbors                                            |                                      |
| I Crédit / debit netti - créani utili     I Ravvedimento operoso - retifica debiti     Ravvedimento operoso - retifica drediti     I vareziane d'imposta     I va eno versata     I va versata in eccesso     I va versata in eccesso     I va registrata     I va auto u.e. propria immatricolazione debito     I va auto u.e. propria immatricolazione credito     I va auto u.e. propria immatricolazione credito     Progressivi registri IVA     Progressivi registri IVA     Progressivi registri IVA                                                                                                    | 🖃 importi p                                          | per acconto wa                       |
| Advedimento operoso - retittifica crediti     Advedimento operoso - retittifica crediti     Variazione d'imposta     Variazione d'imposta     Iva non versata     Iva registrata     Iva registrata     Iva auto u.e. propria immatricolazione debito     Iva auto u.e. propria immatricolazione credito     Progressivi registri IVA     Pogressivi registri IVA     Pogressivi registri peciali                                                                                                    | E Crediti /                                          | debit netti - crediti utili          |
| Advedimento operoso - retuinda crediti     Advedimento operoso - retuinda crediti     Advedimento operoso -     International dimensione debito     Av versata     Av versata in eccesso     Iva registrata     Ava auto u.e. propria immatricolazione debito     Iva auto u.e. propria immatricolazione credito     Progressivi registri IVA     Progressivi registri IVA     Progressivi registri IVA                                                                                                    | E Ravvedi                                            | imento operoso - retulica debiti     |
| Valiazione dimposta     Valiazione dimposta     Va non versata     Iva versata in eccesso     Iva versita in eccesso     Iva egistrata     Iva auto u.e. propria immatricolazione debito     Iva auto u.e. propria immatricolazione credito     Iva auto u.e. progria immatricolazione credito     Progressivi registri IVA     Progressivi registri IVA     Progressivi registri IVA     Progressivi registri IVA                                                                                                    | E Ravvedi                                            | imento operoso - retutica creatu     |
| In a non versata     In a non versata     In a versata in eccesso     In a versata in eccesso     In a versata in eccesso     In a versata in inmatricolazione debito     In a valto u.e. propria immatricolazione credito     Progressivi va credito operazioni straordinarie     Progressivi registri IVA     Progressivi registri speciali                                                                                                    |                                                      | ne o imposta                         |
| In Varsata in eccesso     Invaregistrata     Iva auto u.e. propria immatricolazione debito     Iva auto u.e. propria immatricolazione credito     Inorgressivi va credito operazioni straordinarie     Progressivi registri IVA     Progressivi registri IVA     Progressivi registri pisciali                                                                                                    | E Iva non v                                          | versata                              |
| I in a registrata     I va auto u.e. propria immatricolazione debito     I va auto u.e. propria immatricolazione credito     I rogressivi registri iVA     Progressivi registri IVA     Progressivi registri IVA                                                                                                    | ⊡ iva versa                                          | ata in eccesso                       |
| In Value Le, propria immatricolazione credito     Inva auto u.e. programinuotazione credito     Progressivi rea credito operazioni straordinarie     Progressivi registri IVA     C Progressivi registri IVA     C Progressivi regimi speciali                                                                                                    | ⊡ iva regis                                          | sirato                               |
| In Valado de prograssivi va credito operazioni straordinarie     Progressivi registri IVA     Progressivi registri IVA     D Progressivi regimi speciali                                                                                                    | 🖃 iva auto                                           |                                      |
| El Progressivi registri IVA     Construinte de la construinte de la construint  |                                                      |                                      |
| <ul> <li>► Progressivi regisni tyk</li> <li>► □ Progressivi regisni speciali</li> </ul>                                                                                                    | E Progress                                           | sin wa dedito operazioni suaordinane |
|                                                                                                    | <ul> <li>Progressivi</li> <li>Progressivi</li> </ul> | i regisiri i va                      |
|                                                                                                    | • 🗆 Progressivi                                      | i i aðili í í sharvari               |
|                                                                                                    |                                                      |                                      |

Per l'anno 2023 nella sezione credito iva fine anno inserire l'importo del credito:

| Mese | Importo versato         | Interessi | Imponibile intere | ssi               |          | Versam.Subfornitura |
|------|-------------------------|-----------|-------------------|-------------------|----------|---------------------|
|      | Credito IVA inizio anno |           |                   | Cr./deb. IVA fine | e anno 💡 | 0416                |
| 01   |                         |           |                   |                   |          |                     |
| 02   |                         |           |                   |                   |          |                     |
| 03   |                         |           |                   |                   | Γ        |                     |
| 04   |                         |           |                   |                   |          |                     |
| 05   |                         |           |                   |                   | Γ        |                     |
| 06   |                         |           |                   |                   |          |                     |
| 07   |                         |           |                   |                   |          |                     |
| 08   |                         |           |                   |                   |          |                     |
| 09   |                         |           |                   |                   | Γ        |                     |
| 10   |                         |           |                   |                   | Γ        |                     |
| 11   |                         |           |                   |                   |          |                     |
| 12   |                         |           |                   |                   | Γ        |                     |

Sempre su **GEPROI**  $\rightarrow$  **crediti e versamenti iva**  $\rightarrow$  **anno 2024**  $\rightarrow$  nella sezione credito iva inizio anno inserire l'importo del credito. In questo modo nella liquidazione del primo periodo verrà proposta in iva la compensazione del credito.

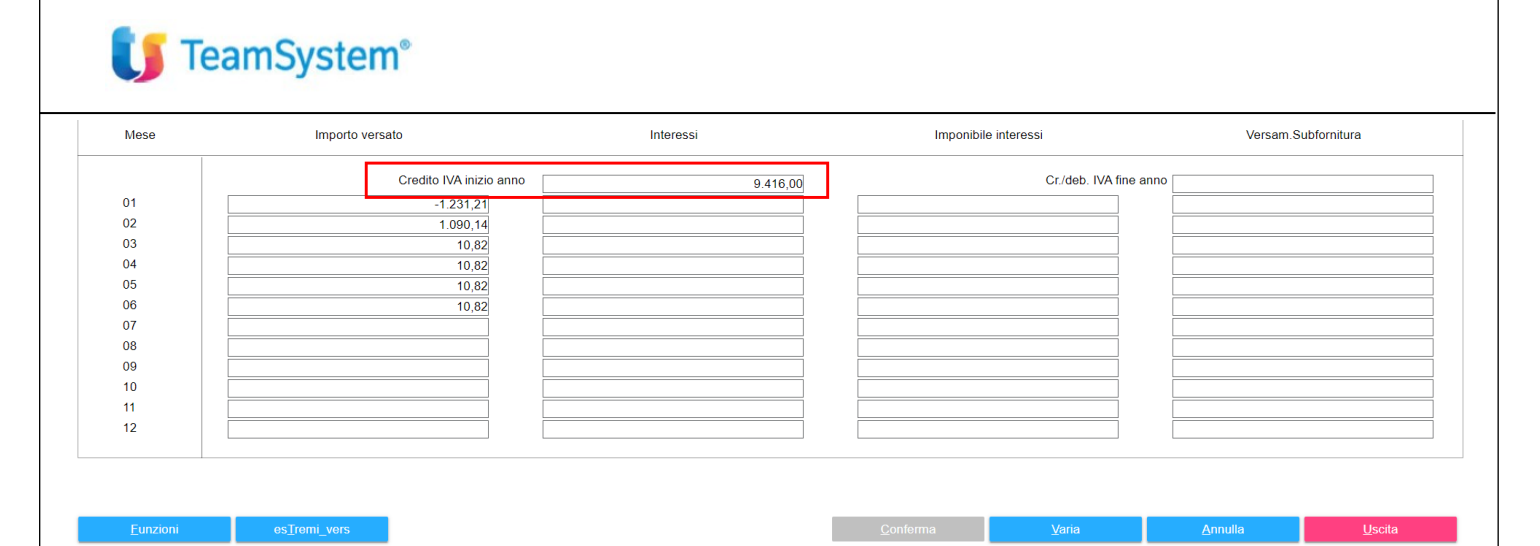

## Esempio di liquidazione con esposizione di credito iva periodo precedente in caso di compensazione verticale iva da iva:

| Stampa di prova               |     | F          | Prospetto liquidazione periodica I.V.A. GENNAIO 2024 Pagir |                                         |          |               |         |  |  |
|-------------------------------|-----|------------|------------------------------------------------------------|-----------------------------------------|----------|---------------|---------|--|--|
| ALQ.                          |     | ACC        | QUISTO                                                     | VENDI                                   | TE       | CORRISPETTIVI |         |  |  |
|                               |     | Imponibile | Imposta                                                    | Imponibile                              | Imposta  | Imponibile    | Imposta |  |  |
| 4 Aliq. Iva 4%                |     | 108,00     | 4,32                                                       |                                         |          |               |         |  |  |
| 22 Aliq. Iva 22%              |     | 75.698,22  | 16.653,61                                                  | 18.750,01                               | 4.125,01 |               |         |  |  |
| 310 Esente art. 10            |     |            |                                                            | 12.850,00                               |          |               |         |  |  |
| 315 Escluso art. 15           |     | 32,00      |                                                            |                                         |          |               |         |  |  |
| *** TOTALE                    |     | 75.838,22  | 16.657,93                                                  | 31.600,01                               | 4.125,01 |               |         |  |  |
|                               |     | 92.496,15  |                                                            | 35.725,02                               |          |               |         |  |  |
|                               | (+) | 4 125 01   |                                                            |                                         |          |               |         |  |  |
| ACO BENI E SERV SOGG NON RES  | (+) | 14 532 17  | ( imponibil                                                | e 66.055.30 )                           |          |               |         |  |  |
| PULIZIA DEM.INS.COM.IMP.EDIE. | (+) | 1.687.90   | (imponibil                                                 | e 7.672.29 )                            |          |               |         |  |  |
| I.V.A. SU ACOUISTI            | (1) | 16.657.93  | (                                                          | , ,,,,,,,,,,,,,,,,,,,,,,,,,,,,,,,,,,,,, |          |               |         |  |  |
| IVA DETRAIBILE PER PRO RATA   | (-) | 12 160 29  | ( 7                                                        | 23 % di 16.657                          | 93)      |               |         |  |  |
| CREDITO I.V.A. PERIODO PREC.  | (-) | 9.416,00   |                                                            |                                         | ,        |               |         |  |  |
| IMPOSTA A CREDITO             | .,  | 1.231.21   | ANNO LAZIONE ESE                                           | GUITAIL                                 |          |               |         |  |  |

ATTENZIONE - liquidazione simulata i debiti / crediti risultanti non sono stati inseriti nella gestione F24.

## **U** TeamSystem<sup>®</sup>

Nel caso di ANADITTE **con impostazione del credito con AUTOMATICO, MANUALE o DINAMICO**, sarà possibile gestire in maniera automatica la generazione del credito iva gestendo la dichiarazione iva anno 2023 dal comando **GIVA24**:

| Codice ditta<br>Numero Modulo              | 9002        | IMMOE<br>IMMOE | BILIARE MONTEVER       | RDE SRL<br>RDE SRL                     |                        |                                              | Dichiarazione ordin<br>Contabilità Unificat | aria<br>a | 9002           |
|--------------------------------------------|-------------|----------------|------------------------|----------------------------------------|------------------------|----------------------------------------------|---------------------------------------------|-----------|----------------|
| Codice Fiscale                             | 01885960581 |                |                        | Partita Iva                            |                        | 01018471001                                  | Attività 682001                             |           |                |
| <ul> <li>E Funzioni disponibili</li> </ul> |             | *              |                        | Comuno                                 |                        | Indiciana                                    |                                             |           |                |
| Dati del Frontespizio                      |             |                | Dati del Contribuente  | H501 ROMA RM                           |                        | Via Mariano Fortuny 16/a 00196               |                                             |           |                |
| 🗉 Importazione dati da c                   | contabilità |                |                        | Telefono                               |                        | Posta Elettronica                            |                                             |           |                |
| Gestione dichiarazion                      | е           |                |                        | Codice Anagrafica                      | Angarafica Unica       | State Angeratica                             |                                             |           |                |
| Controllo telematico                       |             |                | Collegamenti           | 230                                    | 42332                  | Collegata                                    |                                             |           |                |
| Correttiva/Integrativa                     |             |                |                        |                                        |                        |                                              |                                             |           |                |
| Gestione Moduli                            |             |                | Dati della Dichiarazio | ne Aperta                              | IVA di Gruppo          | Calcolo Società di Comodo<br>Da Effettuare   |                                             |           |                |
| Chiudi Dichiarazione                       |             |                |                        | Periodicità                            | Volume d'Affari        | Tipo Dichiarazione<br>Contabilita' Unificata | Impegno                                     |           |                |
|                                            |             |                |                        | when since                             |                        | contabilità onincata                         |                                             |           |                |
| Stampa dichiarazio                         | ne          |                | Quadri Compilati       | IVA 2024                               |                        |                                              |                                             |           |                |
| Anteprima dichiara:                        | zione       |                |                        | Liquidazioni del 4Tr in                | iva annuale da modello | liquidazioni periodiche                      |                                             |           |                |
| 🗉 Firma digitale                           |             |                |                        | IVA 2023                               |                        |                                              |                                             |           |                |
| <ul> <li>Gestione F24</li> </ul>           |             |                |                        | VA VB VC V                             | D VE VF VI             | VH VM VK VN VQ                               | VL VT VX VO VG VI                           | • _ CS    |                |
| Dati chiusura                              |             |                |                        | Importazione Dati                      |                        |                                              |                                             |           |                |
| 🔳 Tributi                                  |             |                | Informazioni Aggiunti  | ive Chiusura<br>Generazione Telematico |                        |                                              |                                             |           |                |
| Delega                                     |             |                |                        | Finalizzazione                         | Ritorno non finalizzat | 0                                            |                                             |           |                |
| Versamenti                                 |             |                |                        | Versamento                             | Versamento con         | Numero Rate                                  |                                             |           |                |
| Importazione Esterna                       |             |                | IVA a Debito           |                                        |                        |                                              |                                             |           |                |
| Pro e nacional                             |             | *              |                        |                                        |                        |                                              |                                             |           |                |
|                                            |             |                |                        |                                        |                        |                                              |                                             |           |                |
| Novità 2024                                |             |                |                        |                                        |                        |                                              | Annulla                                     | Inserisci | <u>U</u> scita |

Entrare in GIVA24 del dichiarante, se necessario nella sezione dati del frontespizio al folder "firma della dichiarazione", al campo Visto di Conformità, sarà possibile richiamare o creare l'anagrafica del professionista che appone il visto.

| DATI ANAGRAFICI ALTRI DATI                                                                | I DICHIARANTE DIVERSO CONTRIB. | PRESENTAZIONE | FIRMA DELLA DICHIARAZIONE                | ALTRI DATI ANAGRAFICI            |                     |                           |
|-------------------------------------------------------------------------------------------|--------------------------------|---------------|------------------------------------------|----------------------------------|---------------------|---------------------------|
| Firma della dichiarazione<br>Firma                                                        | V                              |               | Esonero apposizione                      | del Visto                        | n trovati           |                           |
| Visto di conformità<br>C.a.f. o 1<br>Cod. Fisc. responsabile<br>Cod. Fisc. professionista |                                |               |                                          | Cod. fiscale del C.A.F.<br>Firma |                     |                           |
| Sottoscrizione organo di control<br>Soggetto1<br>Soggetto2<br>Soggetto3                   |                                | Fir<br>Fir    | ma □ Soggetto4<br>ma □ Soggetto5<br>ma ⊑ |                                  |                     | Firma 🗌<br>Firma 🗌        |
| Situazioni particolari                                                                    |                                |               |                                          |                                  |                     |                           |
| <u>F</u> unzioni a                                                                        | <u>Gg</u> iorna dati           |               |                                          | <u>Conferma</u> Varia            | <ino. av=""></ino.> | Uscita<br>F7 sF9 Abbandod |

Entrare in Gestione Dichiarazione per creare una dichiarazione iva a credito. Una volta dentro la dichiarazione sarà sufficiente posizionarsi nel quadro VL ed inserire direttamente al campo VL33 l'importo del credito iva annuale. Il programma permetterà di forzare il campo previa conferma.

| deali interessi dovuti |       |                                                                                                    |                                                                | · •                                                                                                    |                                                                             |                                                                                                    |                                  | _        |                |          |  |  |  |
|------------------------|-------|----------------------------------------------------------------------------------------------------|----------------------------------------------------------------|----------------------------------------------------------------------------------------------------|-----------------------------------------------------------------------------|----------------------------------------------------------------------------------------------------|----------------------------------|----------|----------------|----------|--|--|--|
| dai contribuenti       | VL25  | Eccedenza credito anno precedente                                                                              |                                                                |                                                                                                    | J↑                                                                          | 8                                                                                                  |                                  |          |                |          |  |  |  |
| trimestrali            | VL26  | Credito richiesto a rimborso in anni precedenti computabile in detrazione a seguito di diniego dell'ufficio    |                                                                |                                                                                                    | Quadri                                                                      | E C                                                                                                | 30 D                             | $\nabla$ |                |          |  |  |  |
| _                      | VL27  | Crediti d'imposta utilizzati nelle liquidazioni periodiche e per l'acconto                                     |                                                                |                                                                                                    | • • • • • • • • • • • • • • • • • • •                                       |                                                                                                    |                                  |          |                |          |  |  |  |
|                        | VL28  | Crediti ricevuti da società di gestione del risparmio utilizzati nelle liquidazioni periodiche e per l'acconto | •                                                              |                                                                                                    | Q* Quadro Gene                                                              | rale                                                                                               |                                  |          |                |          |  |  |  |
|                        | VL29  | Versamenti auto UE relativi a cessioni effettuate nell'anno                                                    |                                                                |                                                                                                    | ✓ Dati invio tele                                                           | matico                                                                                             |                                  |          |                |          |  |  |  |
|                        |       |                                                                                                    |                                                                | Frontespizio     Constraints DI Mod. 1     OrvA Dati attività DI Mod. 1     OrvA Dati attività DI Mod. 1     OrvA Dati dell'attività     VC-VD Esportatori-Società     VE Operazioni attive     Orv Operazioni passive | Frontespizio  Kodulo IVA                                                    |                                                                                                    |                                  |          |                |          |  |  |  |
|                        | VL30  | Armontare<br>IVA periodica dovuta IVA periodica versata<br>2 3 4 4 5                                           | IVA periodica versata<br>a seguito di cartelle<br>di pagamento |                                                                                                    | à ID Mod. 1<br>attività<br>rtatori-Società rispa<br>ni attive<br>ni passive | ırmio                                                                                              |                                  |          |                |          |  |  |  |
|                        | VL31  | Ammontare dei debiti trasferiti (*)                                                                            | •                                                              |                                                                                                    | 🖹 * Rettifica d                                                             | etrazione art.19 bis                                                                               |                                  |          |                |          |  |  |  |
|                        | VL32  | IVA A DEBITO                                                                                                   |                                                                |                                                                                                    |                                                                             |                                                                                                    | VJ Imposta tipologie particolari |          |                |          |  |  |  |
|                        |       | ovvero                                                                                                    | VH-VK-VK Versamenti-Immatricolazione UE-                       |                                                                                                    |                                                                             |                                                                                                    |                                  | r        |                |          |  |  |  |
|                        | VL33  | IVA A CREDITO                                                                                                  |                                                                |                                                                                                    | 🖹 * VQ Versam                                                               | enti periodici ome                                                                                 | si                               |          |                |          |  |  |  |
|                        | VL34  | Crediti d'imposta utilizzati in sede di dichiarazione annuale                                                  |                                                                | $\rightarrow$                                                                                                    | VN-VQ Integ                                                                 | rative favore-Versa                                                                                | nenti omes                       | si       |                |          |  |  |  |
|                        | VL35  | Crediti ricevuti da società di gestione del risparmio utilizzati in sede di dichiarazione annuale              |                                                                | VL Liquidazi                                                                                                    | one operazioni attiv                                                        | e                                                                                                  | _                                |          |                |          |  |  |  |
|                        | VL36  | Interessi dovuti in sede di dichiarazione annuale                                                              |                                                                | 🖹 VX Iva da ve                                                                                                    | rsare o a credito                                                           |                                                                                                    |                                  |          |                |          |  |  |  |
|                        | VL37  | Credito ceduto da società di gestione del risparmio ai sensi dell'art. 8 del d.l. n. 351/2001                  |                                                                | 1.37 Credito ceduto da società di gestione del risparmio ai sensi dell'art. 8 del d.l. n. 351/2001                                                                                                    |                                                                             | 7 37 Credito ceduto da società di gestione del risparmio ai sensi dell'art. 8 del d.l. n. 351/2001 |                                  |          | 🖹 * Opzioni di | rimborso |  |  |  |
|                        | VI 38 | TOTAL F IVA DOVI ITA (VI 32 - VI 34 - VI 35 + VI 36)                                                           |                                                                | VO Opzioni e                                                                                                    | e revoche<br>a al regime Società                                            | controllanti                                                                                       | 8.00                             |          |                |          |  |  |  |
|                        | VI 20 |                                                                                                    |                                                                |                                                                                                    | O Deti ve sieti                                                             | a regime oocieta                                                                                   | Jondonand                        | 0.00     |                |          |  |  |  |
|                        | VL39  | TOTALE IVA A CREDITO (VL33 - VL37)                                                                             |                                                                |                                                                                                    | Dati variati                                                                |                                                                                                    |                                  |          |                |          |  |  |  |

Dopo aver valorizzato il campo al VL33 si potranno confermare tutti i quadri da visionare (selezionare icona in alto a destra come evidenziato nella figura sotto esposta), infine si potrà chiudere la dichiarazione:

| IMMOBILIARE MONT | EVERDE SRL (01885960581)  Q \leftrightarrow P (Aperta) In compilazione Chiudi dichiaraz                                                                                                    |
|------------------|----------------------------------------------------------------------------------------------------|
|                  | VL28 Crediti ricevuti da società di gestione del risparmio utilizzati nelle liquidazioni periodiche e per l'acconto                                                                                                    |
|                  | VL29 Versamenti auto UE relativi a cessioni effetuate nell'anno                                                                                                    |
|                  | VL30 Ammontare<br>IVA periodica dovuta<br>2<br>2<br>2<br>3<br>4<br>4<br>4<br>4<br>4<br>4<br>4<br>4<br>4<br>4<br>4<br>4<br>4<br>4<br>4<br>4                                                                                                    |
|                  | VL31 Ammontare dei debiti trasferiti (*)                                                                                                    |
|                  | VL32 IVA A DEBITO<br>ovvero                                                                                                    |
|                  | VL33 IVA A CREDITO 15.000                                                                                                    |
|                  | VL34 Crediti d'imposta utilizzati in sede di dichiarazione annuale SELEZIONARE L'ACOMA-RERolari                                                                                                    |
|                  | VL35 Crediti ricevuti da società di gestione del risparmio utilizzati in sede di dichiarazione annuale CONFERMARE I QUADBI RAMISIONARE                                                                                                    |
|                  | VL36 Interessi dovuti in sede di dichiarazione annuale VH/VM-VK Versament-Immatricolazidhe UE-Controllant<br>B YU-VM-VK Versament-Immatricolazidhe UE-Controllant<br>B YU-VM-VK Versament annuale                                                                                                    |
|                  | VL37 Credito ceduto da società di gestione del risparmio ai sensi dell'art. 8 del dl. n. 351/2001                                                                                                    |
|                  | VL38 TOTALE IVA DOVUTA (VL32 - VL34 - VL35 + VL36) OVL Liquidazione dell'imposta annuale                                                                                                    |
|                  | VL39 TOTALE IVA A CREDITO (VL33 - VL37) 15.000 @VY Riparizione operazioni attive @VY Riparizione operazioni attive @VY Riparizione operazioni attive                                                                                                    |
|                  | VL40 Versamenti effettuati a seguito di utilizzo in eccesso del credito                                                                                                    |
|                  | VL41 Differenza tra IVA periodica oversata potenziale e credito effettivo by CAcesione al regime Società controllanti e controllante e controllante e contro |
|                  | 2 1 Oli variati                                                                                                    |
|                  | VA VC VD VE VF VJ VH VM VK VN VL VP VQ VT VX VO VG . 100 Errori e avvertimenti                                                                                                    |
|                  | Annulla ed esci Salva ed esc                                                                                                    |

Al messaggio di presenza di errori bisognerà sempre confermare ad andare avanti fino alla apertura della machera di gestione del credito iva:

### **U** TeamSystem<sup>®</sup>

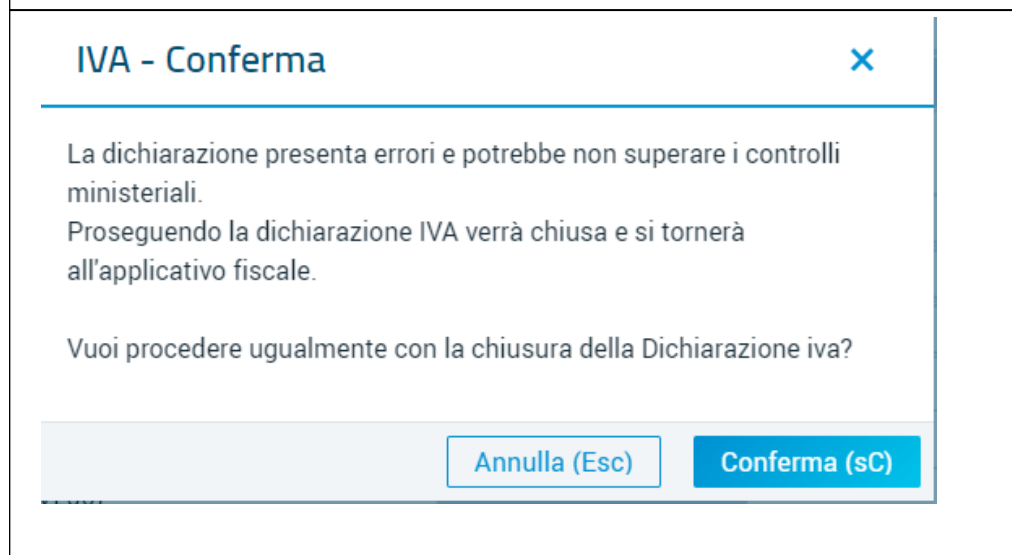

#### Maschera di gestione del credito iva con impostazione credito manuale in ANADITTE:

| Codice ditta                       | 9002 IMMOBILIARE MONTEVERD                    | E SRL             | Dichiarazione ordinaria                               |     |  |  |  |
|------------------------------------|-----------------------------------------------|-------------------|-------------------------------------------------------|-----|--|--|--|
| Codice Fiscale                     | 01885960581                                   | Partita Iva       | 01018471001                                           |     |  |  |  |
| Modalità di trasferir              | mento credito                                 |                   | Manuale                                               | 3 / |  |  |  |
| Visto di conformità                |                                               |                   | Presente caf. o prof.                                 | Ξ   |  |  |  |
| <mark>⊢ Società di comodo</mark> – |                                               |                   |                                                       |     |  |  |  |
|                                    |                                               |                   | Non operatività anno 2023 "(trasferimento da SOCCOM)" |     |  |  |  |
| Società non operat                 | tive VA15 dichiarazione anno precedente       |                   |                                                       |     |  |  |  |
| Società non operat                 | ive VA15 dichiarazione anno corrente          |                   |                                                       |     |  |  |  |
| Dati quadro VX                     |                                               |                   |                                                       |     |  |  |  |
| Iva a debito                       |                                               | VX1               |                                                       |     |  |  |  |
| Iva a credito da ripa              | artire                                        | VX2               | 15.000,00                                             |     |  |  |  |
| Eccedenza di versa                 | amento da ripartire                           | VX3               |                                                       |     |  |  |  |
| Importo di cui si ric              | hiede il rimborso                             | VX4               |                                                       |     |  |  |  |
| Credito risultante d               | alla dichiarazione                            | VX5               | 15.000,00                                             |     |  |  |  |
| Utilizzo credito                   |                                               |                   |                                                       |     |  |  |  |
| Ultimo mese (2024                  | ) di compensazione verticale/ Periodicità IVA |                   | 6 Si Liquidazione Mensile                             |     |  |  |  |
| Credito da trasferire              | e in F24                                      |                   | 5.584,00                                              |     |  |  |  |
| Credito già utilizzat              | to in compensazione verticale nel 2024        |                   | 9.416,00                                              |     |  |  |  |
| Credito da utilizzar               | e in compensazione verticale nel 2024         |                   |                                                       |     |  |  |  |
|                                    |                                               |                   |                                                       | •   |  |  |  |
|                                    |                                               |                   |                                                       | 0   |  |  |  |
| Dati telematico                    |                                               |                   |                                                       |     |  |  |  |
| Scadenza presenta                  | azione Telematico                             |                   | 30/04/2024                                            |     |  |  |  |
| Data invio telemation              | co 🗌 da rie                                   | pilogo spedizioni | 0                                                     |     |  |  |  |
| Data utilizzo credito              | eccedente 5.000 euro                          |                   | 10/05/2024 Presunta                                   |     |  |  |  |

È sempre possibile dalle icone presenti in alto a destra modificare la modalità di gestione del credito iva passando ad altra opzione.

| Manuale               | I // |
|-----------------------|------|
| Presente caf. o prof. |      |

Nel caso di compensazione manuale il sistema rileva in automatico quanto già compensato verticalmente e propone quando trasferire in F24. Sarà possibile modificare gli importi a mano:

| ilizzo credito                                                                                                    |                                                                                                    |                                                                                                    |                  |
|----------------------------------------------------------------------------------------------------|----------------------------------------------------------------------------------------------------|----------------------------------------------------------------------------------------------------|------------------|
| Ultimo mese (2024) di compensazione verticale/ P                                                                                                    | eriodicità IVA                                                                                                    | 6 Si Liquidazione Mensile                                                                                                    |                  |
| Credito da trasferire in F24                                                                                                    |                                                                                                    | 5.584,00                                                                                                    |                  |
| Credito già utilizzato in compensazione verticale ne                                                                                                    | el 2024                                                                                                    | 9.416,00                                                                                                    |                  |
| Credito da utilizzare in compensazione verticale ne                                                                                                    | el 2024                                                                                                    |                                                                                                    |                  |
|                                                                                                    |                                                                                                    |                                                                                                    |                  |
|                                                                                                    |                                                                                                    |                                                                                                    |                  |
| ampo data invio telematico potrà                                                                                                    | essere gestito manualment                                                                                                    | e ner fornire l'informazione relativa a                                                                                                    | ll'utilizzo      |
| ampo data mvio telematico potra                                                                                                    | essere gestito manualment                                                                                                    | e per formite i informazione relativa a                                                                                                    | ii utilizzo      |
| nitato nel caso di apposizione di v                                                                                                    | isto e di importo superiore                                                                                                    | a 5000 euro:                                                                                                    |                  |
|                                                                                                    |                                                                                                    |                                                                                                    |                  |
|                                                                                                    |                                                                                                    |                                                                                                    |                  |
| ati talamatian                                                                                                    |                                                                                                    |                                                                                                    |                  |
|                                                                                                    |                                                                                                    |                                                                                                    |                  |
| Scadenza presentazione Telematico                                                                                                    |                                                                                                    | 30/04/2024                                                                                                    |                  |
| Scadenza presentazione Telematico<br>Data invio telematico                                                                                                    | 🗌 da riepilogo spedizioni                                                                                                    | 30/04/2024<br>0                                                                                                    |                  |
| Scadenza presentazione Telematico<br>Data invio telematico<br>Data utilizzo credito eccedente :                                                                                                    | ☐ da riepilogo spedizioni<br>5.000 euro                                                                                           | 30/04/2024<br>0<br>10/05/2024 Presunta                                                                                                    |                  |
| Scadenza presentazione Telematico<br>Data invio telematico<br>Data utilizzo credito eccedente s<br>empio di chiusura con opzione di c                                                                                                    | ☐ da riepilogo spedizioni<br>5.000 euro<br>redito iva AUTOMATICO                                                                  | 30/04/2024<br>0<br>10/05/2024 Presunta                                                                                                    |                  |
| Scadenza presentazione Telematico<br>Data invio telematico<br>Data utilizzo credito eccedente :<br>empio di chiusura con opzione di c<br>Modalità di trasferimento credito                                                                                                    | ☐ da riepilogo spedizioni<br>5.000 euro<br>redito iva AUTOMATICO                                                                  | 30/04/2024<br>0<br>10/05/2024 Presunta                                                                                                    | <br>             |
| Scadenza presentazione Telematico<br>Data invio telematico<br>Data utilizzo credito eccedente :<br>empio di chiusura con opzione di c<br>Modalità di trasferimento credito<br>Visto di conformità                                                                                                    | ☐ da riepilogo spedizioni<br>5.000 euro<br>redito iva AUTOMATICO                                                                  | 30/04/2024<br>0<br>10/05/2024 Presunta<br>Automatico<br>Presente caf. o prof.                                                                                                    |                  |
| Scadenza presentazione Telematico<br>Data invio telematico<br>Data utilizzo credito eccedente :<br>empio di chiusura con opzione di c<br>Modalità di trasferimento credito<br>Visto di conformità<br>ocietà di comodo                                                                                                    | ☐ da riepilogo spedizioni<br>5.000 euro<br>redito iva AUTOMATICO                                                                  | 30/04/2024         10/05/2024         Presunta                                                                                                    |                  |
| empio di chiusura con opzione di c<br>Modalità di trasferimento credito<br>Visto di conformità                                                                                                    | ☐ da riepilogo spedizioni<br>5.000 euro<br>redito iva AUTOMATICO                                                                  | 30/04/2024         10/05/2024       Presunta         Automatico         Presente caf. o prof.                                                                                                  | SOCCOM)"         |
| Scadenza presentazione Telematico Data invio telematico Data utilizzo credito eccedente mpio di chiusura con opzione di c Modalità di trasferimento credito Visto di conformità ocietà di comodo Società non operative VA15 dichiarazione anno pr                                                                                                    | ☐ da riepilogo spedizioni<br>5.000 euro<br>redito iva AUTOMATICO                                                                  | 30/04/2024         10/05/2024         Presunta    Automatico Presente caf. o prof.          Non operatività anno 2023 "(trasferimento da                                                       | E //<br>SOCCOM)" |
| Scadenza presentazione Telematico Data invio telematico Data utilizzo credito eccedente mpio di chiusura con opzione di c Modalità di trasferimento credito Visto di conformità ocietà di comodo Società non operative VA15 dichiarazione anno pr Società non operative VA15 dichiarazione anno co                                                                                                    | ☐ da riepilogo spedizioni<br>5.000 euro<br>redito iva AUTOMATICO                                                                  | 30/04/2024         10/05/2024       Presunta         Automatico         Presente caf. o prof.         Non operatività anno 2023 "(trasferimento da                                             | E //<br>SOCCOM)" |
| Scadenza presentazione Telematico Data invio telematico Data utilizzo credito eccedente mpio di chiusura con opzione di c Modalità di trasferimento credito Visto di conformità ocietà di comodo Società non operative VA15 dichiarazione anno pr Società non operative VA15 dichiarazione anno co ati quadro VX                                                                                                    | ☐ da riepilogo spedizioni<br>5.000 euro<br>redito iva AUTOMATICO                                                                  | 30/04/2024         10/05/2024       Presunta    Automatico Presente caf. o prof.          Non operatività anno 2023 "(trasferimento da                                                         | SOCCOM)"         |
| Scadenza presentazione Telematico Data invio telematico Data utilizzo credito eccedente mpio di chiusura con opzione di c Modalità di trasferimento credito Visto di conformità ocietà di comodo Società non operative VA15 dichiarazione anno pr Società non operative VA15 dichiarazione anno cc ati quadro VX Iva a debito                                                                                                    | da riepilogo spedizioni 5.000 euro  redito iva AUTOMATICO  recedente prrente  VX1 100                                             | 30/04/2024         0         10/05/2024       Presunta    Automatico Presente caf. o prof.          Image: Non operatività anno 2023 "(trasferimento da la la la la la la la la la la la la la | SOCCOM)"         |
| Scadenza presentazione Telematico     Data invio telematico     Data utilizzo credito     eccedente      modalità di trasferimento credito     Visto di conformità     ocietà di comodo     Società non operative VA15 dichiarazione anno pr     Società non operative VA15 dichiarazione anno cc     ati quadro VX     Iva a debito     Iva a credito da ripartire                                                                                                    | ☐ da riepilogo spedizioni<br>5.000 euro  redito iva AUTOMATICO  recedente  recedente  VX1 VX2 VX2 VX2 VX2 VX2 VX2 VX2 VX2 VX2 VX2 | 30/04/2024         10/05/2024         Presunta    Automatico Presente caf. o prof.          Non operatività anno 2023 "(trasferimento da         15.000,00                                     | SOCCOM)"         |
| Scadarza presentazione Telematico     Data invio telematico     Data invio telematico     Data utilizzo credito     eccedente :      empio di chiusura con opzione di c      Modalità di trasferimento credito     Visto di conformità     focietà di comodo     Società non operative VA15 dichiarazione anno pr     Società non operative VA15 dichiarazione anno co     fati quadro VX     Iva a debito     Iva a credito da ripartire     Eccedenza di versamento da ripartire               | ☐ da riepilogo spedizioni<br>5.000 euro  redito iva AUTOMATICO  recedente orrente  VX1 VX2 VX3                                    | 30/04/2024         10/05/2024         Presunta    Automatico Presente caf. o prof.          Non operatività anno 2023 "(trasferimento da         15.000,00                                     | SOCCOM)"         |
| Scadenza presentazione Telematico     Data invio telematico     Data utilizzo credito     eccedente :      mpio di chiusura con opzione di c      Modalità di trasferimento credito     Visto di conformità     ocietà di comodo     Società non operative VA15 dichiarazione anno pr     Società non operative VA15 dichiarazione anno co     ati quadro VX     Iva a debito     Iva a credito da ripartire     Eccedenza di versamento da ripartire     Importo di cui si richiede il rimborso | ☐ da riepilogo spedizioni<br>5.000 euro  redito iva AUTOMATICO  recedente orrente  VX1 VX2 VX3 VX4                                | 30/04/2024         10/05/2024       Presunta    Automatico Presente caf. o prof.          Non operatività anno 2023 "(trasferimento da         15.000,00                                       | SOCCOM)"         |

|   |                                   |                           |            |          | 0 |
|---|-----------------------------------|---------------------------|------------|----------|---|
| Г | Dati telematico                   |                           |            |          |   |
|   | Scadenza presentazione Telematico |                           | 30/04/2024 |          |   |
|   | Data invio telematico             | 🗌 da riepilogo spedizioni | 0          |          |   |
|   | Data utilizzo credito             | eccedente 5.000 euro      | 10/05/2024 | Presunta |   |
|   |                                   |                           |            |          |   |

# Dall'icona Info in basso a destra si potrà aprire una guida dettagliata che mostra tutte le alternative possibili che si possono gestire in fase di chiusura della dichiarazione iva:

| Utilizzo credito<br>Ultimo mese (2024) di compensazione verticale/ Periodicità IVA | Liquidazione Mensile |
|------------------------------------------------------------------------------------|----------------------|
| Credito da trasferire in F24 / acconto già inserito                                | 15.000,00            |
|                                                                                    |                      |
|                                                                                    | 0                    |
| Link per aprire la guida:                                                          |                      |
| https://cs.teamsystem.com/cs3public/showdoc.aspx?                                  |                      |
| IdDoc=60481&User=7279175&IdProdotto=6450&IdVersione=424                            |                      |
|                                                                                    | 11                   |

#### Redatto da – Matteo Manfredi

#### **U** TeamSystem<sup>®</sup> alla conferma del prospetto il programma crea il credito iva in F24 in modalità automatica con tutti i limiti di utilizzo correttamente impostati: 1260 IMMOBILIARE MONTEVERDE SRL 1 2024 1 16 del mese 1 Codice Periodo 2024.0.2 versione 3 7 ← → 宣 01/2024 16 mese 16/01/2024 Erario V.IVA DICH.ANN 15.000,00 Credito 6099 Aut × Ŧ SCHEDA TRIBUTO CREDITI DISPONIBILI anno 2023 di \_\_\_\_\_\_ 15.000,00 Mod F24 EP ERARIO Riferimento - mese Mod F24 EP Tributo sospeso Non cumulabile Non compensabile Assenza visto conformità Rata Importo Tipo Codice tributo Credito D VERSAMENTO IVA SULLA BASE DELLA DICHIARAZIONE ANNU 6099 15.000, 16/01/2024 16/01/2024 30/04/2025 Regione/Ente Provincia Comune/ente emitt. Scadenza delega Periodo Scadenza credito Stato Normale • 1001 Contabilita' - IVA Soggetto cedente Servizio

### **U** TeamSystem<sup>®</sup>

### INSERIMENTO IN F24 CREDITI IMPOSTE DIRETTE IRPEF - IREF - IRAP - IVS

Per quanto riguarda i crediti IRPEF – IRES – IRAP – IVS relativi all'anno di imposta 2022., questi se presenti ed ancora residui, andranno inseriti a mano in F24 a gennaio 2023 metà mese.

Per compensare il residuo di questi crediti sarà necessario stornare l'importo già compensato attraverso l'inserimenti di un Utilizzo Esterno da caricare sempre a gennaio metà mese (va caricato nella scadenza dove sono presenti i crediti).

Esempio di inserimento di un credito IRPEF a Saldo, stessa modalità nel caso di altri crediti (IRES, IRAP, IVS):

| Codice         1260 %         IMI           Periodo         1         2023         1         16                                                                        | OBILIARE MONTEVERDE                                                                                        | SRL                                                         | ₩ ← →                                                                     |                                                                                                    | versi                                                                                              | one                                                                                                    | 2024.0.2 |
|----------------------------------------------------------------------------------------------------|----------------------------------------------------------------------------------------------------|-------------------------------------------------------------|---------------------------------------------------------------------------|----------------------------------------------------------------------------------------------------|----------------------------------------------------------------------------------------------------|----------------------------------------------------------------------------------------------------|----------|
| Periodo     O1/2023 16 mese                                                                                                    | Scadenza Sezione<br>6/01/2023 Erario                                                                       | Tipologia T<br>Credito 400                                  | nbuto Descrizione<br>1 IRPEF - SALDO                                      | Credito<br>6.000,00                                                                                                    | Importo Man                                                                                        | Stato                                                                                                    |          |
| SCHEDA TRIBUTO CREDITI DISPONIB<br>ERARIO<br>Tipo Codice tributo 4001<br>Regione/Ente 04001<br>Provincia 04001<br>Comune/ente emitt.<br>Soggetto cedente               | LI<br>Credito<br>IRPEF SALDO                                                                               |                                                             | Conforma                                                                  | Riferimento - mese<br>Rata<br>Importo<br>Scadenza delega<br>Periodo<br>Scadenza credito<br>Stato<br>Servizio<br>Varia Annulla | anno 2022<br>di<br>6.000,00<br>16/01/2023 ⊡<br>30/11/2024 ⊡<br>30/11/2024 ⊡<br>Normale<br>Non asse | Mod F24 EP Tributo sospeso Non cumulabile Non compensabile Assenza visto conformità ggnato                | Usotta   |
| Inserimento dell'utiliz           Codice         1260            Periodo         1 2023 1 f6 d           01/2023 16 mese         1           01/2023 16 mese         1 | 2ZO ESTERNO:<br>OBILIARE MONTEVERDE<br>el mese<br>Stadenza Sezione<br>6/01/2023 Erario<br>8/01/2023 Erario | SRL<br>Tipologie Tr<br>Credito 400°<br>Utilizzo estern 400° | ₩     →       abuto     Dascrizione       IRPEF - SALDO     IRPEF - SALDO | Credito<br>6.000,00                                                                                                    | Versio<br>Importo Man<br>-4.000,00 Man                                                             | one<br>Stato                                                                                              | 2024.0.2 |
| CREDITI DISPONIBI<br>ERARIO<br>Tipo E<br>Codice tributo 4001<br>Regione/Ente                                                                                           | Utilest<br>IRPEF SALDO                                                                                     | D                                                           |                                                                           | Riferimento - mese<br>Rata<br>Importo<br>Scadenza delega<br>Periodo<br>Scadenza credito                                       | anno 2022<br>di 4.000,00<br>16/01/2023 1<br>16/01/2023 1                                           | ☐ Mod F24 EP<br>☐ Tributo sospeso<br>☐ Non cumulabile<br>☐ Non compensabile<br>☐ Assenza visto conformità | ¥<br>    |

| <b>U</b> TeamSystem <sup>®</sup>                                          |                                             |                                                                |                                                        |            |
|---------------------------------------------------------------------------|---------------------------------------------|----------------------------------------------------------------|--------------------------------------------------------|------------|
| È Possibile il monitoraggio dei credit                                    | i dal folder dedicato de                    | ntro la gestione tributi G                                     | ESTRIB:                                                |            |
| SCHEDA TRIBUTO                                                            |                                             |                                                                |                                                        | ,          |
| Periodo Scadenza Sezione Tipologi<br>16/01/2023 30/11/2024 Erario Credito | a Tributo Descrizione<br>4001 IRPEF - SALDO | Importo         Utilizzato           6.000.00         4.000.00 | Residuo     Sosp     Rit.       2.000.00     □     Man | DL.223/200 |
| đ                                                                         |                                             |                                                                |                                                        | *          |

Per quanto riguarda le eccedenze che scaturiranno dalle dichiarazione dei redditi dell'anno di imposta 2023, queste potranno essere inserite manualmente nella stessa modalità sopra descritta. In questo caso naturalmente la scadenza di inserimento sarà metà mese di gennaio 2024.

per un controllo in merito ai crediti IVA ed imposte dirette utilizzati in F24 è possibile anche eseguire, dal contesto VERSAMENTI, la stampa STAVERSA impostando come opzione "situazione crediti":

| Da data<br>A data<br>Data di stampa                  | 01/01/2023<br>31/12/2024<br>26/03/2024<br>3 | <ul> <li>situazione versamenti per periodo/ditta</li> <li>situazione versamenti per ditta/periodo</li> <li>situazione versamenti sintetica</li> </ul>                         | Prospetto crediti fine periodo     |
|------------------------------------------------------|---------------------------------------------|----------------------------------------------------------------------------------------------------|------------------------------------|
| ) Codice applicativo<br>) Codice F24<br>) Alfabetico |                                             | situazione crediti     situazione crediti sintetica     esportazione tributi formato csv                                                                                      | □ Prospetto tributi oltre tre anni |
| Applicativo<br>Tipologia                             | MULTI                                       | O Tutti i contribuenti F24     O Selezione codice F24 da/a     O Tutti i contribuenti dell'applicativo     © Selezione codice ditta da/a     O Selezione manuale contribuenti | ्र<br>9001)् 9002)्                |
| Deleghe Entratel                                     |                                             | Deleghe RBK                                                                                                    |                                    |

Varia Inserisci <Ind. Av.> Uscita